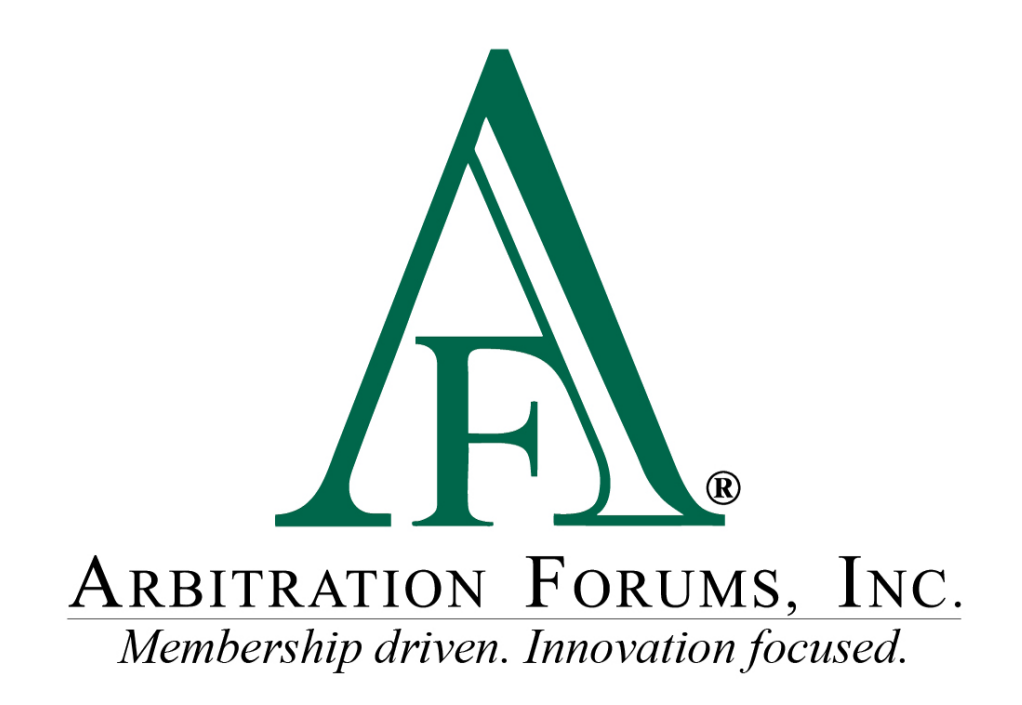

# E-Subro Hub Quick Assign Reference Guide

January 2023

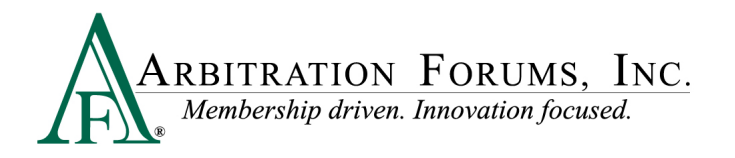

## **Table of Contents**

| Quick Assign Access        |
|----------------------------|
| My Arbfile Page            |
| E-Subro Hub Home Page      |
| Menu Links                 |
| Assign Tab 5               |
| Quick Assign Page          |
| Demand Detail Information6 |
| Choose User Tab            |
| Choose Unit Tab            |
| Choose Admin Tab           |
| Other Actions              |
| Back to List               |
| View Demand 10             |
| Print Demand               |
| Skip10                     |
| Copy Claim/Policy Number   |
| End of List                |

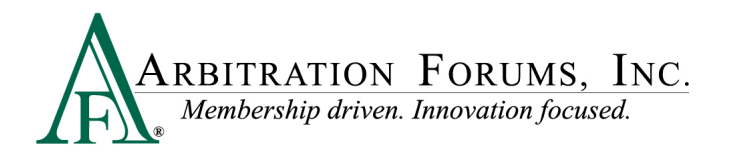

©2023 Arbitration Forums, Inc.

All rights reserved. No part of this work may be reproduced in any form or by any means – graphic, electronic, or mechanical, including photocopying, recording, taping, or information storage and retrieval systems – without the written permission of Arbitration Forums, Inc.

While every precaution has been taken in the preparation of this document, Arbitration Forums, Inc. assumes no responsibility for errors or omissions, or for damages resulting from the use of information contained in this document or from the use of programs and source code that may accompany it. In no event shall Arbitration Forums, Inc. be liable for any loss of profit or any other commercial damage caused or alleged to have been caused directly or indirectly by this document.

Published: January 2023

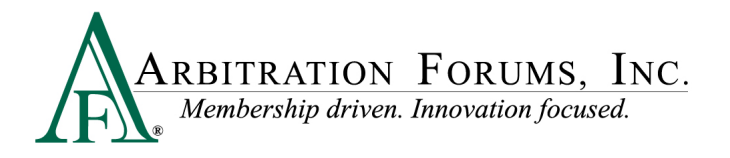

### **Quick Assign Access**

The ability to see a Quick Assign menu option requires an assigned privilege to your user login. There are several ways to access the Quick Assign link.

#### **My Arbfile Page**

From the "My Arbfile" page, click the E-Subro Hub drop-down menu, then "Quick Assign." While this is the most common path to start a Quick Assign session, there are other locations on the E-Subro Hub platform.

| Home                                                                                                    | My Arbfile Member Directory                                                                                                    | Member Access   E-Subro Hub                                                                                                    | Administration Reports -                                        |
|----------------------------------------------------------------------------------------------------|----------------------------------------------------------------------------------------------------|----------------------------------------------------------------------------------------------------|-----------------------------------------------------------------|
| Helpful Links       Member Directory     > Becoming an Arbitrator       How to Join     > Arbitrator Certification       Relerence Guides     > Latest News       Training Tutbriais     > Careers       FAQs | Webinars and<br>Practical application of t<br>of each arbitration progr                                                                        | About E-Subro Hub<br>Training<br>Demand Search<br>Mass Reassign<br>My Demands<br>Outick Assign<br>Batch Printing<br>Batch Printing | Learn More                                                      |
| Industry Guidelines                                                                                                    | File Online Now!                                                                                                    | Case Looku Add Demand                                                                                                    | /ly Watches                                                     |
| Latest News                                                                                                    | Select the appropriate forum<br>below.<br><u>Automobile</u> Property<br><u>Medoay.</u> <u>Special</u><br><u>PIP</u> <u>UM</u><br><u>NY PIP</u> | To search for ca<br>Number, or insured Info, <u>click here</u> .                                                                   | o view a listing of all of your<br>dockets, <u>click here</u> . |
| Home   Member Directory   Rules & Agreements                                                                                                    | FAQ   Terms of Use   Privacy Policy                                                                                                    | Sitemap   Careers   About   Contact                                                                                                | 1-866-977-3434                                                  |

### **E-Subro Hub Home Page**

Quick Assign can be accessed from E-Subro Hub by clicking on the badge on the homepage.

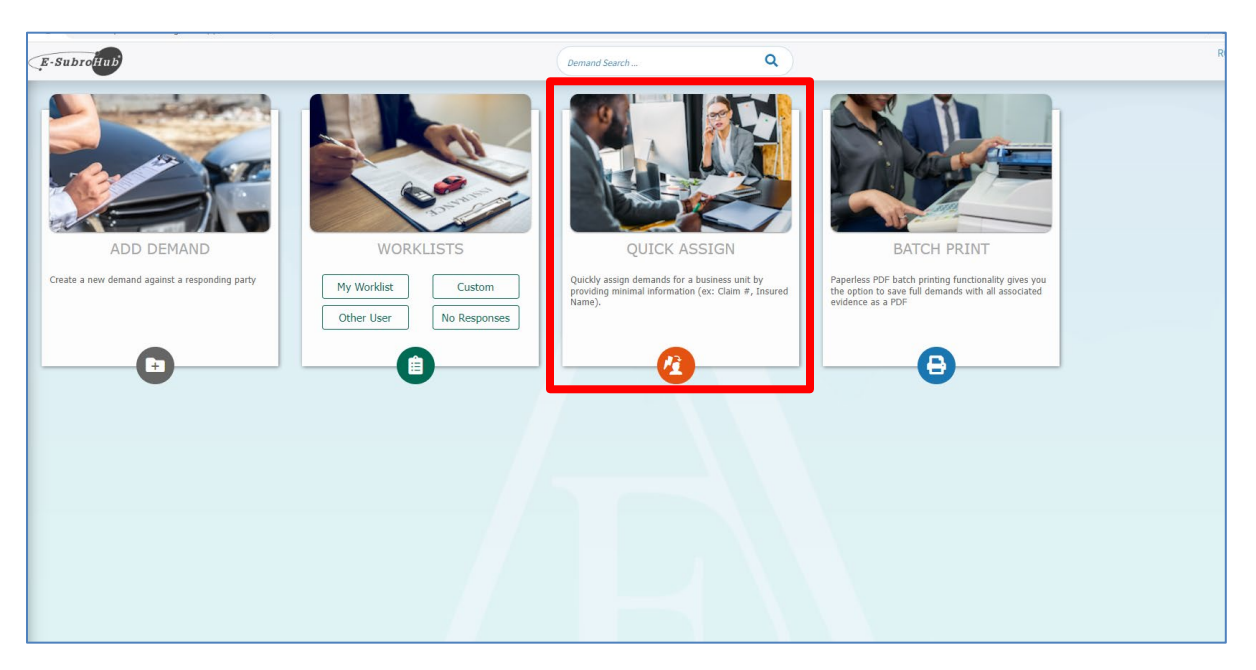

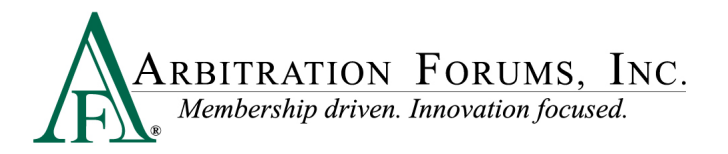

#### Menu Links

There are several menus that will present a "Quick Assign" link. The AF logo on the side menu and the "hamburger" menu at the top-left corner will open a menu tree with the "Quick Assign" option.

Additionally there is a Quick Assign icon on the left page menu.

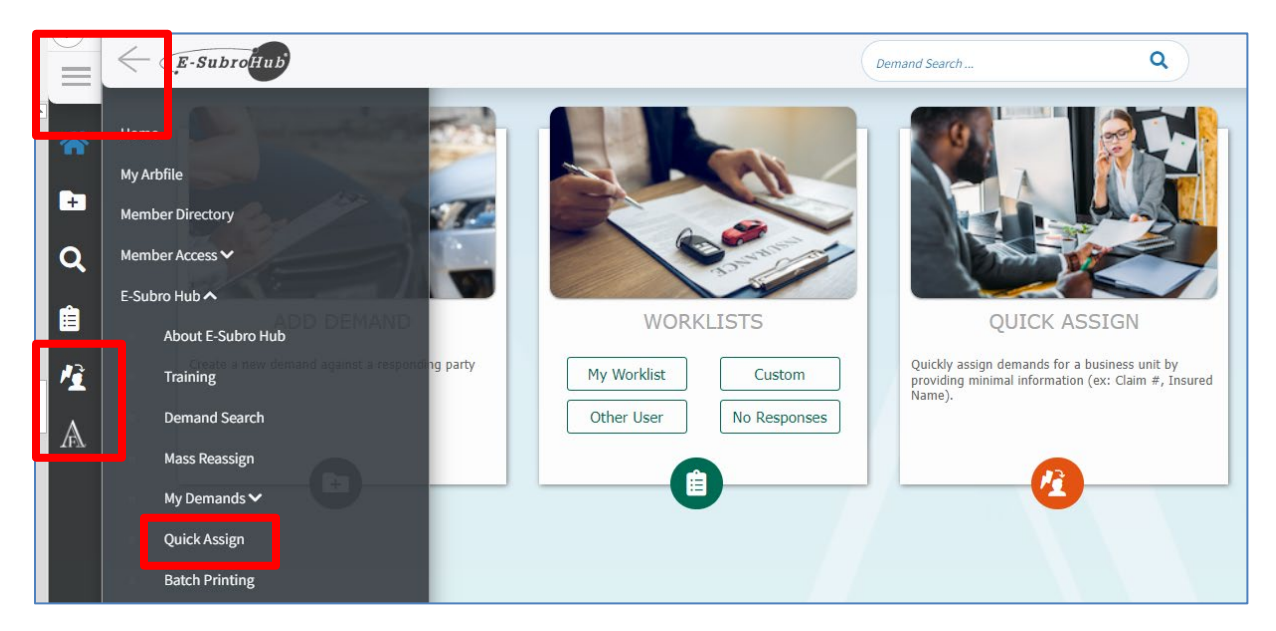

### **Assign Tab**

If the associate is inside a demand, a Quick Assign command is available under the Assign tab.

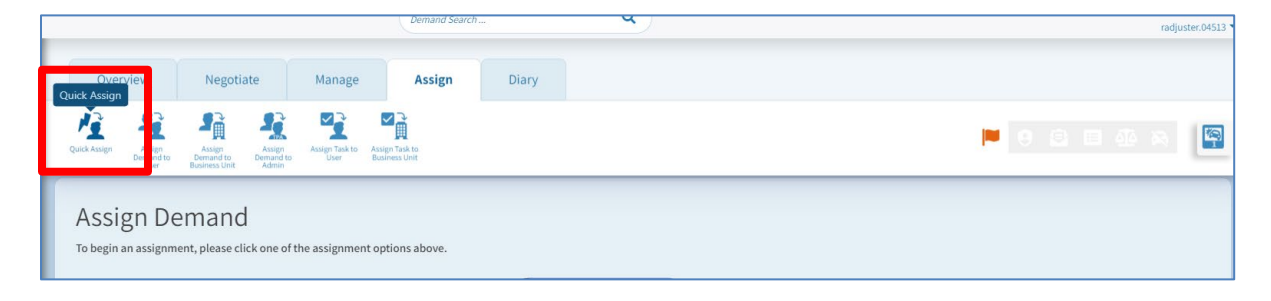

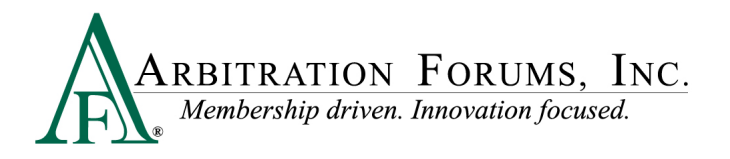

### **Quick Assign Page**

Quick Assign will pull demands from the user's default Worklist. If there are available demands, the first one will populate on the page.

### **Demand Detail Information**

The fields on the page should provide sufficient information to assign the demand to the appropriate individual or business unit.

| Claim/Policy #       | Demand Owner      |
|----------------------|-------------------|
| Ins. First/Last Name | Demand Status     |
| Loss Date            | Our Company Name  |
| Loss Location        | Opp Company Name  |
| Loss City/State      | Opp Party Claim # |

Claim Amount

|   | Quick Assign                                                                      | Choose User | Choose Unit | Choose Admin |            |       |        |            |
|---|-----------------------------------------------------------------------------------|-------------|-------------|--------------|------------|-------|--------|------------|
|   | Basava-20190318-1422-D                                                            |             |             |              |            |       |        |            |
| ľ | <ul> <li>✓ Back to List</li> <li>✓ Biew Demand</li> <li>✓ Print Demand</li> </ul> | User Searc  | h           |              | First Name |       |        | Company Us |
|   | Claim/Policy #: Basava-20190318-1422-D                                            |             |             |              |            |       |        |            |
|   | Ins. First/Last Name: ALLEN BOUNCE                                                | City        |             |              |            | State |        |            |
|   | Loss Location (ex: street):                                                       |             |             |              |            |       | Search | Reset      |
|   | Claim Amount: \$1,500.00                                                          |             |             |              |            |       |        |            |
|   | Demand Owner: Subrogation                                                         |             |             |              |            |       |        |            |
|   | Demand Status: Issued                                                             |             |             |              |            |       |        |            |
|   | Our Company Name: ALPHA INSURANCE OF                                              |             |             |              |            |       |        |            |
|   | FLORIDA                                                                           |             |             |              |            |       |        |            |
|   | Opp Company Name: BETA INSURANCE OF                                               |             |             |              |            |       |        |            |
|   | COLORADO                                                                          |             |             |              |            |       |        |            |
|   | Opp Party Claim #: Basava-20190318-1422-R                                         |             |             |              |            |       |        |            |
|   |                                                                                   |             |             |              |            |       |        |            |
|   |                                                                                   |             |             |              |            |       |        |            |

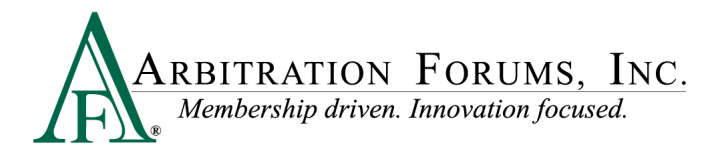

### **Choose User Tab**

The demand can be assigned to an individual associate by completing a name search. The primary search fields are Last Name, First Name, Company User ID, or Email.

Click "Search" to return a result.

|                         | Demand Search | ٩               |
|-------------------------|---------------|-----------------|
| Choose User Choose Unit | Choose Admin  |                 |
| User Search             |               |                 |
| Last Name<br>Demander   | First Name    | Company User ID |
| City                    | State         |                 |
|                         |               | Search Reset    |
|                         |               |                 |

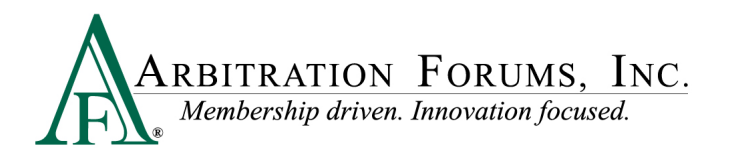

Click the correct result and then "Assign" to give ownership to the demand.

|                 |              |             | 44                           |                        |          |         |       |
|-----------------|--------------|-------------|------------------------------|------------------------|----------|---------|-------|
|                 |              |             | II users found. Select a use | r to proceed.          |          |         |       |
| ser ID 🗢        | First Name 🗘 | Last Name 🗢 | Email 🗢                      | Mailing Address 🗢      | City 🖨   | State 🗢 | Zip 🗢 |
| demander.alpha  | COMMERCE     | DEMANDER    | kjones@arbfile.org           | 3350 Buschwood Park Dr | Tampa    | FL      | 33618 |
| emander.04513   | FRANCINE     | DEMANDER    | rbasava1@arbfile.org         | 3350 Buschwood Park Dr | Tampa    | FL      | 33618 |
| ewalpha2        | JIM          | DEMANDER    | jdemand@arbfile.org          | 3350 North Blvd        | Tampa    | FL      | 33624 |
| emandert01      | JIM          | DEMANDER    | jkennedy@arbfile.org         | 10219 N Valle Dr       | Tampa    | FL      | 33612 |
| emander.alpha   | JOHN         | DEMANDER    | rbasava@arbfile.org          | 3350 Buschwood Park Dr | Tampa    | FL      | 33618 |
| lmengu.04513    | LYN          | DEMANDER    | test@arbfile.org             | 3820 Northdale Blvd    | Tampa    | FL      | 33624 |
| lemanader.04513 | SALLY        | DEMANDER    | sdemander@alpha.com          |                        |          |         |       |
| lemander.alpha  | XENA         | DEMANDER    | msinha@arbfile.org           | 3350 Buschwood Park Dr | Tampa    | FL      | 33618 |
| demander.04513  | ZACHARY      | DEMANDER    | bkollasch@arbfile.org        | 350 5th Ave            | New York | NY      | 10118 |
|                 | ALC: 11 T.L. | Deminoen    | testonnotify@orometorg       | 5555 543cm 664 Fant 51 | Terripe. |         | 30040 |
| jdemander.04513 | JACK1        | DEMANDER1   | emoser@arbfile.org           | 3350 Buschwood Park Dr | Tampa    | FL      | 33618 |
|                 |              |             |                              |                        |          |         |       |

A confirmation will pop up in the bottom-right corner of the page and the next demand will populate from the Worklist.

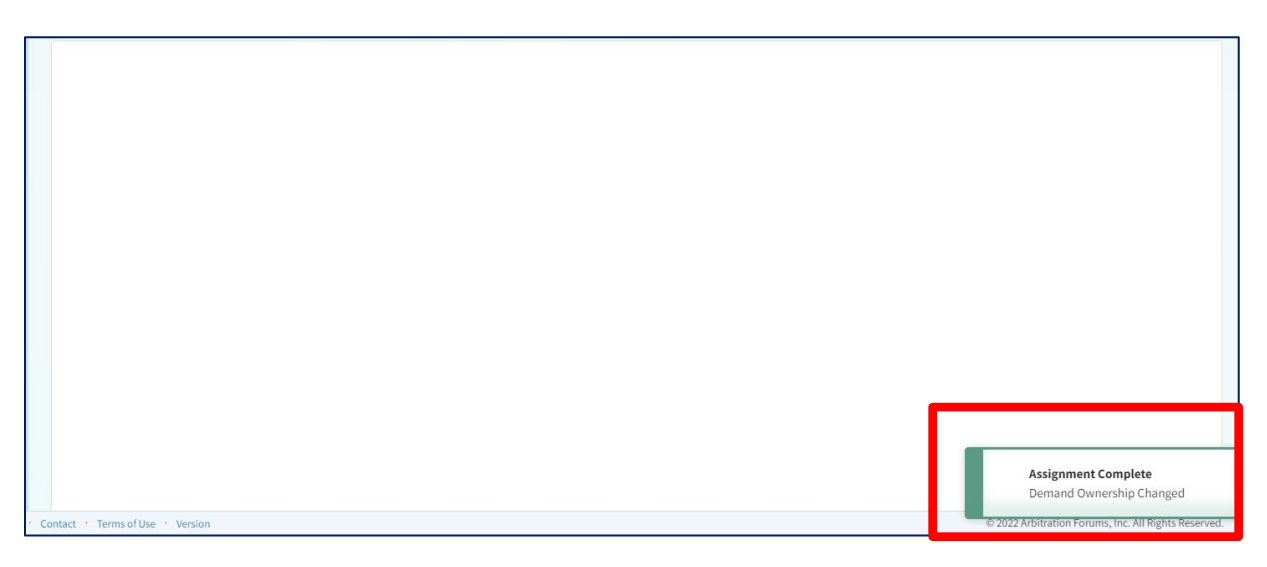

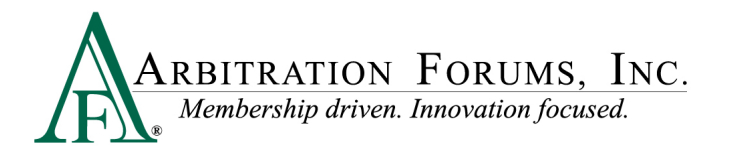

### **Choose Unit Tab**

The demand can be assigned to a business unit by completing a name search. The primary search field is the business unit name, but the unit may be visible in the default list on this page.

Enter the business unit name and select the correct result when visible. Click "Assign" to give ownership to the demand.

A confirmation will pop up in the bottom-right corner of the page and the next demand will populate from the Worklist.

| Choose User Choose Unit Choose Admin                           |                    |
|----------------------------------------------------------------|--------------------|
| Business Unit Filter                                           |                    |
| Filter by Business Unit Name                                   |                    |
| Showing <b>31 of 31</b> Business Units. Select one to proceed. |                    |
| Business Unit Name 🗢                                           | Company Name 🗢     |
| AF Test Business Unit                                          | ALPHA INSURANCE CO |
| Accelerated Recovery Services, Inc                             | ALPHA INSURANCE CO |
| Arbitration                                                    | ALPHA INSURANCE CO |
| Clerical                                                       | ALPHA INSURANCE CO |
| JAA BUS UNIT                                                   | ALPHA INSURANCE CO |
| · · · · · · · · · · · · · · · · · · ·                          |                    |
| MA Recovery                                                    | ALPHA INSURANCE CO |
| Vortheast Routing Unit                                         | ALPHA INSURANCE CO |
| Northwest Routing Unit                                         | ALPHA INSURANCE CO |
| PJ Test BU                                                     | ALPHA INSURANCE CO |
| PJ's Test BU                                                   | ALPHA INSURANCE CO |
| SE Recovery                                                    | ALPHA INSURANCE CO |
| Southeast Routing Unit                                         | ALPHA INSURANCE CO |
| Assignment Message                                             |                    |
| The stress 1                                                   | Assign Cancel      |

#### **Choose Admin Tab**

The demand can be assigned to a third-party administrator (TPA) by completing a name search. The next search field is the business unit name, but the unit may be visible in the default list on this page.

Enter the business unit name and select the correct result when visible. Click "Assign" at the bottom of the page to give ownership to the demand.

A confirmation will pop up in the bottom-right corner of the page and the next demand will populate from the Worklist.

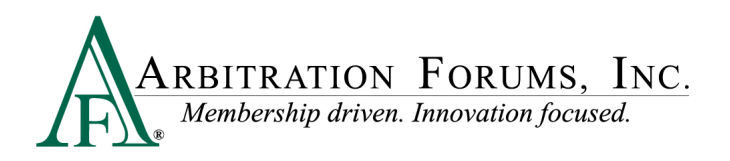

| Choose User Choose Unit Choose Admin                                     |                                                       |
|--------------------------------------------------------------------------|-------------------------------------------------------|
| Search a TPA Business Unit<br>Admin Search - Enter a Admin company name. |                                                       |
| Admin Company Name<br>PARADOX INSURANCE SERVICES                         |                                                       |
| Business Unit Results                                                    |                                                       |
| Filter Admin Business Units by Name<br>AK-Subro Team                     |                                                       |
| Show                                                                     | ring 10 of 265 Business Units. Select one to proceed. |
| Business Unit Name 🗢                                                     | Company Name 🖨                                        |
| AK-Subro Team 26-02                                                      | PARADOX INSURANCE SERVICES                            |
| AK-Subro Team 26-05                                                      | PARADOX INSURANCE SERVICES                            |
| AK-Subro Team 26-07                                                      | PARADOX INSURANCE SERVICES                            |
| AK-Subro Team 26-10                                                      | PARADOX INSURANCE SERVICES                            |
| AK-Subro Team 26-12                                                      | PARADOX INSURANCE SERVICES                            |
| AK-Subro Team 26-15                                                      | PARADOX INSURANCE SERVICES                            |
| AK-Subro Team 26-18                                                      | PARADOX INSURANCE SERVICES                            |
| AK-Subro Team 26-21                                                      | PARADOX INSURANCE SERVICES                            |
| AK-Subro Team 26-23                                                      | PARADOX INSURANCE SERVICES                            |
| AK-Subro Team 26-26                                                      | PARADOX INSURANCE SERVICES                            |
|                                                                          |                                                       |
| Assignment Message                                                       |                                                       |

#### **Other Actions**

Back to List returns the user to their Worklist.

View Demand grants access to the demand for a more detailed review or to take an action.

Print Demand allows the user to create a PDF copy of the demand under a separate tab.

**Skip** removes the demand from a user's current login session and moves to the next demand on the list. The demand will not return to the "Quick Assign" page until a new session is initiated.

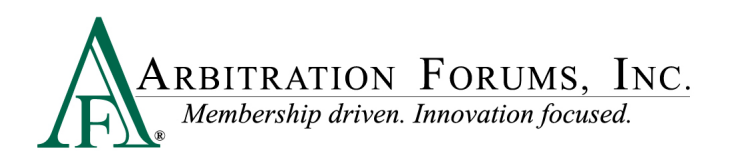

| Quick Assign                           | Choose User Choose Unit Choose Admin |
|----------------------------------------|--------------------------------------|
| Basava-20190318-1422-D 📑               |                                      |
| Skip >                                 | User Search                          |
| ● View Demand                          | Last Name First                      |
| Claim/Policy #: Basava-20190318-1422-D |                                      |
| Ins. First/Last Name: ALLEN BOUNCE     | City                                 |
| Loss Date: 3/01/2019                   |                                      |
| Loss Location (ex: street):            |                                      |
| Loss City/State: TAMPA, Florida        |                                      |

Copy Claim/Policy Number allows a user to grab a copy of the entry to paste, if needed.

| <ul> <li>✓ Back to List Skip &gt;</li> <li>✓ View Demand ■ Print Demand Last Name</li> <li>Claim/Policy #: aa-20190830-1448-D1</li> <li>Ins. First/Last Name: DRIVERB DRIVERBLN</li> <li>City</li> </ul> | Quick Assign<br>aa-20190830-1448-D1                                                              | Copy Claim/Policy# | Choose User | Choose Unit | Choose Admin |            |
|----------------------------------------------------------------------------------------------------|--------------------------------------------------------------------------------------------------|--------------------|-------------|-------------|--------------|------------|
|                                                                                                    | < Back to List                                                                                   | Skip >             | User Search | ı           |              |            |
| Claim/Policy #: aa-20190830-1448-D1 Ins. First/Last Name: DRIVERB DRIVERBLN City Loss Date: 8/06/2018                                                                                                    |                                                                                                  | Print Demand       | Last Name   |             |              | First Name |
| EMAA MENER UTUUTZUTU                                                                                                    | Claim/Policy #: aa-20190830-1448-D1 Ins. First/Last Name: DRIVERB DRIVERBLN Loss Date: 8/06/2018 |                    | City        |             |              |            |

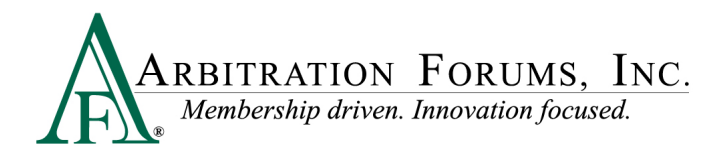

### **End of List**

A notification will appear when the Worklist is complete.

| Demand Search Q                                              |
|--------------------------------------------------------------|
| There are no demands on your worklist to assign at this time |
|                                                              |
|                                                              |